# **EEOP Reporting Instructions**

- 1. Navigate to <u>https://www.ojp.gov/program/civil-rights-office/equal-employment-opportunity-program-eeop-faqs</u>
- 2. Click "EEO Reporting Tool Login."

| U.S. DEPARTMENT OF JUSTICE Co<br>OFFICE OF JUSTICE PROGRAMS                                                                                                    | ntact Us   Careers   Subscribe   <                 |
|----------------------------------------------------------------------------------------------------|----------------------------------------------------|
| About Us News Center - Grants/Funding - For Congress NCJRS Library - Topics -                                                                                                    | Training ~ Data                                    |
| Home / Civil Rights Office                                                                                                    |                                                    |
| Office for Civil Rights (OCR)<br>OCR ensures that recipients of financial assistance from OJP, OVW, and CM<br>laws prohibiting discrimination in employment and delivery of services or<br>color, national origin, sex, religion, age, and disability. | OPS comply with Federal<br>benefits based on race, |
| bekdc / Shutterstock.com ( <u>see reuse policy</u> ).                                                                                                    |                                                    |
| Equal Employment Opportunity Pro<br>(EEOP) FAQs 8                                                                                                    | gram                                               |
| The statutory and regulatory information contained on this page does not constitute                                                                                                    | Civil Rights Home                                  |
| guarantee that the statutory authority or regulatory code citied within is the most current                                                                                                    | Training Resources                                 |
| version of said law/regulation. For more recent versions of the U.S. Code and the CFR,<br>users should consult the official <u>revised U.S.C.</u> or the <u>eCFR</u> .                                                                                 | Filing a Civil Rights<br>Complaint                 |
| EEO Reporting Tool Job Aid                                                                                                    | Equal Employment<br>Opportunity Plans              |
| EEO Reporting Tool Login                                                                                                    | Equal Employment<br>Opportunity Program            |

3. Click "HERE."

4. Click "Get New Tracking Number."

| Office of Civil Rights<br>Equal Employment Opportunity Program                                                                                                    |
|----------------------------------------------------------------------------------------------------|
| This tool <b>should not</b> be used by direct recipients of DOJ funding with mandatory Equal Employment Opportunity (EEO) Program reporting requirements. Direct recipients can only submit their Verification Forms and Utilization Reports to the Office for Civil Rights via the <u>Direct Recipient Site</u> .                                                                                                    |
|                                                                                                    |
| EEOP Report Builder: DOJ Sub-recipients or DOJ Unfunded Entities                                                                                                    |
| The EEOP Report Builder is designed to assist recipients of DOJ financial assistance with meeting some of their related civil rights reporting requirements. Compliance with various federal civil rights standards and reporting is a condition of accepting federal financial assistance. Failure to meet these requirements could result in loss of current and/or future funding.                                                   |
| This tool will provide a step-by-step method for preparing and completing your EEO Utilization Report and/or Verification Form. If you have questions regarding EEO<br>Program requirements, visit the DOJ Office for Civil Rights (OCR) website at: https://www.ojp.gov/program/civil-rights-office/equal-employment-opportunity-plans. It<br>you have problems navigating the system please refer to the EEOP Report Builder Job Aid. |
| Please enter your tracking number and elick Continue button to access your organization profile and resume your required documents preparation. If you do not have a tracking number, please clic Get New Tracking Number b start new.                                                                                                    |
| *Tracking Number                                                                                                    |
| 25 alphanumeric characters                                                                                                    |
| Cet New Tracking Number                                                                                                    |

5. Copy your Pending Tracking Number and click "Continue."

| ← C ⋒                                                                                                    |     |
|----------------------------------------------------------------------------------------------------|-----|
| Office of Civil Rights<br>Equal Employment Opportunity Program                                                                                                    |     |
|                                                                                                    |     |
| Your Pending Tracking Number: DQIQLLKONLUPXURCCDDJ8NRAT                                                                                                    |     |
| The tracking number is needed to regain access to your organization profile and prepared documents. If you prefer to receive the tracking number in an email, please provide the email address below. This email address will not be saved or linked to your organization profile. This tracking number and its associated records will be valid accessible until <b>October 12, 2023</b> . Please click <b>Continue</b> button to claim this tracking number and begin your document preparation requirements. | and |
| Email                                                                                                    |     |
|                                                                                                    |     |
| Continue                                                                                                    |     |

6. Complete your Organization Profile and click "Save:"

| Your organization profile is incomplete. All organization profile required data fields must be completed. |                                         |                                                                   |  |  |
|----------------------------------------------------------------------------------------------------|-----------------------------------------|-------------------------------------------------------------------|--|--|
| ization Profile                                                                                           |                                         |                                                                   |  |  |
| rour organization's profile below and select the proper organiza                                          | tional category and organizational type | ь.                                                                |  |  |
| *Organization Name                                                                                        |                                         | Unique Entity Identifier (UEI)                                    |  |  |
| Doing Business As (DBA)                                                                                   |                                         | *Contact Person Name                                              |  |  |
| *Stroot                                                                                                   |                                         | Contact Person Title                                              |  |  |
| *City                                                                                                    |                                         | *Contact Person Email                                             |  |  |
| *State/Territory                                                                                          |                                         | *Contact Person Phone                                             |  |  |
| Please choose State                                                                                       | •                                       | 2005-2005-2000                                                    |  |  |
| *Zip Code                                                                                                 |                                         | *Organizational Category<br>Please choose Organizational Category |  |  |
|                                                                                                    |                                         |                                                                   |  |  |

7. Paste your Pending Tracking Number into the "Tracking Number" text box and click "Continue."

| ← C ⋒ ⊕ https://eeop.ocr.ojp.gov/certsub/homepage                                                                                                    |
|----------------------------------------------------------------------------------------------------|
| Office of Civil Rights<br>Equal Employment Opportunity Program                                                                                                    |
| This tool should not be used by direct recipients of DOJ funding with mandatory Equal Employment Opportunity (EEO) Program reporting requirements. If your<br>organization is a direct recipient of DOJ funding your Verification Forms and Utilization Reports must be submitted to the Office for Civil Rights Direct Recipient Site.                                                                                           |
| EEOP Report Builder: DOJ Sub-recipients or DOJ Unfunded Entities                                                                                                    |
| The EEOP Report Builder is designed to assist recipients of DOJ financial assistance with meeting some of their related civil rights reporting requirements. Compliance with various federal civil rights standards and reporting is a condition of accepting federal financial assistance. Failure to meet these requirements could result in loss of current and/or future funding.                                             |
| This tool will provide a step-by-step method for preparing and completing your EEO Utilization Report and/or Verification Form. If you have questions regarding EEO Program requirements, visit the DOJ Office for Civil Rights (OCR) website at: https://www.ojp.gov/program/civil-rights-office/equal-employment-opportunity-plans. If you have problems navigating the system please refer to the EEOP Report Builder Job Aid. |
| Please enter your tracking number and click Continue button to access your organization profile and resume your required documents preparation. If you do not have a tracking number, please click Get New Tracking Number to start new.                                                                                                    |
| *Tracking Number                                                                                                    |
| Get New Tracking Number                                                                                                    |
| Continue                                                                                                    |
|                                                                                                    |

You will be taken to the following screen:

| Office of Civil Rights<br>Equal Employment Opportunity Program   Variation Read     Image: State Arr State State Arr State State Arr State State Arr State State Arr State State Arr State State Arr State State Arr State Arr Arr Arr Arr                                                        |                                         |                                    | l=no8discalYr=2023                       |                                               |                                                 |
|----------------------------------------------------------------------------------------------------|-----------------------------------------|------------------------------------|------------------------------------------|-----------------------------------------------|-------------------------------------------------|
| Image: State of the State of State of State       | Office of Equal Em                      | Civil Rights<br>ployment Opportuni | ty Program                               |                                               |                                                 |
| Sequence with Equal Employment Opportunity Program (EEOP) Requirements   Sequence with Equal Employment Opportunity Program (EEOP) Requirements   Sequence With Equal Employment Opportunity Program (EEOP) Requirements   Sequence With Equal Employment Opportunity Program (EEOP) Requirements   Sequence With Equal Employment Opportunity Program (EEOP) Requirements   Sequence With Equal Employment Opportunity Program (EEOP) Requirements                                                                                                    |                                         |                                    |                                          | Tracking Number:<br>DQIQLLKONLUPXURCCDDJ8NRAT | Organization Profile Verifications Reports 540a |
| Organization Name: Name:  | ompliance with Equal En                 | nployment Opportunity Progra       | m (EEOP) Requirements                    |                                               |                                                 |
| Iddaes: 3112 Baselury 31Hease MT 084HT Category Types Iose-Overnment (Other   Context Time: Context Dick/Duc Context Time: Context Dick/Duc   Context Time: Context Dick/Duc Context Time: Context Dick/Duc   Context Time: Context Dick/Duc Context Time: Context Dick/Duc   Context Time: Context Dick/Duc Context Time: Context Dick/Duc   Context Time: Context Dick/Duc Context Time: Context Dick/Duc   Context Time: Context Dick/Duc Dick/Duc   Dick/Duc Dick/Duc   Dick/Duc Dick/Duc   Context Time: Context Dick/Duc Dick/Duc   Context Time: Context Dick/Duc Dick/Duc   Dick/Duc Dick/Duc   Context Time: Context Dick/Duc Dick/Duc   Context Time: Context Dick/Duc Dick/Duc   Context Time: Context Dick/Duc Dick/Duc   Context Time: Context Dick/Duc Dick/Duc   Context Time: Context Dick/Duc Dick/Duc   Context Time: Context Dick/Duc Dick/Duc   Context Time: Context Dick/Duc Dick/Duc   Context Time: Context Dick/Duc Dick/Duc   Context Time: Context Dick/Duc Dick/Duc   Context Time: Context Dick/Duc Dick/Duc   Context Time: Context Dick/Duc Dick/Duc   Context Time: Context Dick/Duc Dick/Duc   Conte                                                                                                    | Organization Name: New to MT            |                                    | UEL                                      |                                               |                                                 |
| Contract time: Contrado DistaCina: Contract Time:   Contract time: Contrado DistaCina: Contract Time:   Contract time: Contrado DistaCina: Contract Time:   Minimeri of Envirgence: Bingle Langence:   Minimeri of Envirgence: Bingle Langence:   Declaration: Claiming Exemption: from the EEO Program Utilization Report Completion Requirement   File Indoning Isses apply: File or Titula Comment   File Indoning Isses apply: File or Titula Comment   File Indoning Isses apply: File or Titula Comment   File Indoning Isses apply: File or Titula Comment   File Indoning Isses apply: File or Titula Comment   File Indoning Isses apply: File or Titula Comment   File Indoning Isses apply: File or Titula Comment   File Indoning Isses apply: File or Titula Comment   File Indoning Isses apply: File or Titula Comment                                                                                                    | Address: 2016 E Broadway St Helena MT S | 9601                               | Category   Type: Non-Government   Other  |                                               |                                                 |
| Center Data: Colorandore Quess colore Que colore Colorandore Que colore Colorandore Colorandore Colorando | Contact Name: Criselda DeLaCruz         |                                    | Contact Title:                           |                                               |                                                 |
| Number of Engingenes Lam Than 53 Engingenes Lam Than 53   Request Yaper Scherzopert DAA. Have Is 17                                                                                                    | Contact Email: cdelacruzvaldez@msn.com  |                                    | Contact Phone: 208-697-8715              |                                               |                                                 |
| Integrater Space Report DBAK Space Suff   Declaration Claiming Exemption from the EEO Program Utilization Report Completion Requirement                                                                                                    | Number of Employees: Less Than 50       |                                    | Single Largest Grant: Less Than \$25,000 |                                               |                                                 |
| Decidration Claming Exemption from the EEO Program Utilization Report Completion Requirement       The following bases apply:       Nade & Polit Organization       The of Organization       The of Organization       The of Organization       Teachtory Institute       Exactional Institute       Feast Care or Negatir Factory       Tase That IS Employees                                                                                                    | Recipient Type: Subrecipient            |                                    | DBA: New to MT                           |                                               |                                                 |
|                                                                                                    |                                         |                                    |                                          |                                               |                                                 |

8. Click "Verification Reports" in the upper right corner of the screen (1) and the Compliance with Equal Employment Opportunity Program (EEOP) Requirements will populate (2).

9. Click "Download Verification Form:"

| ← C A ⊕ https://eeop.ocr.ojp.gov/certsub/certifications                                                                                                    |
|----------------------------------------------------------------------------------------------------|
| Office of Civil Rights<br>Equal Employment Opportunity Program                                                                                                    |
| Tracking Number:<br>DalqLLKONLUPXURCCDDJ8NRAT                                                                                                    |
| Verification Forms prepared for your organization are listed below. You may view their details and edit them by clicking on individual ones. You may also create a new one by clicking Prepare Verification Form button .<br>You may click Work on Utilization Report button if you need to prepare Utilization Reports for applicable fiscal years. |
| FY 2023<br>Completed on 21-SEP-2023   View Verification Form                                                                                                    |
| Prepare Verification Form Work on Utilization Report                                                                                                    |

10. Please include a copy of the Verification Form" with your grant application to MBCC. An example report is provided on the next page.

### **Example Report**

## Verification of EEOP Reporting Requirement

### Compliance with Equal Employment Opportunity Program (EEOP) Requirements

| Organization Name:   | New to MT    | UEI:                   |                        |
|----------------------|--------------|------------------------|------------------------|
| Address:             |              | Classification   Type: | Non-Government   Other |
| Contact Name:        |              | Contact Title:         |                        |
| Contact Email:       |              | Contact Phone:         |                        |
| Number of Employees: | Less Than 50 | Single Largest Grant:  | Less Than \$25,000     |
| Recipient Type:      | Subrecipient | DBA:                   | New to MT              |

# **Declaration Claiming Exemption from the EEO Program Utilization Report Completion Requirement**

#### The following exemptions apply:

Number of Employees: Less Than 50 Single Largest Grant: Less Than \$25,000

I, , (authorized official) verify that New to MT (organization) is not required to prepare an EEO Program Utilization Report during 2023 (fiscal year) for the reason(s) checked above, pursuant to 28 C.F.R. Section 42.302. I further verify that New to MT (organization) will comply with applicable federal civil rights laws that prohibit discrimination in employment and in the delivery of services.

| Print or Type Name and Title | Signature |
|------------------------------|-----------|

21-Sep-2023

Date